# 乳幼児健診アプリ予約方法

## 乳幼児健診の受付予約がスタート!

アプリが使えない場合 等、お困りの方は子育 て世代包括支援セン ターまで!

高砂市の乳幼児健診の受付を予約制にし、よりスムーズに健診を受けていただけるようにします。 予約はアプリ「たかさごナビ」をダウンロードしていただき、下記の方法で予約をお取りください。 新型コロナウイルスの感染予防のためにも、安心して受診してもらえるようご協力お願いします。

## アプリのダウンロード・アカウント登録

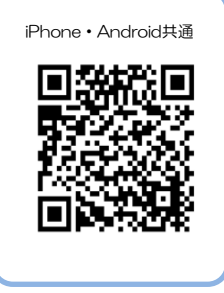

QRコードを読んで、アプリのダ ウンロード・アカウント登録を行 います。(予約にはアカウント登 録が必要です。) 高砂市HPからもアクセス可能で す。

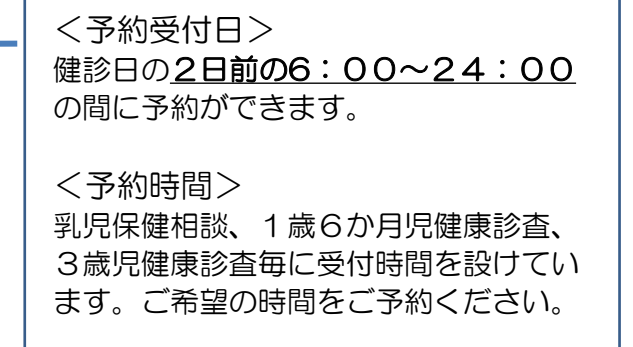

#### 乳幼児健診の予約をとる

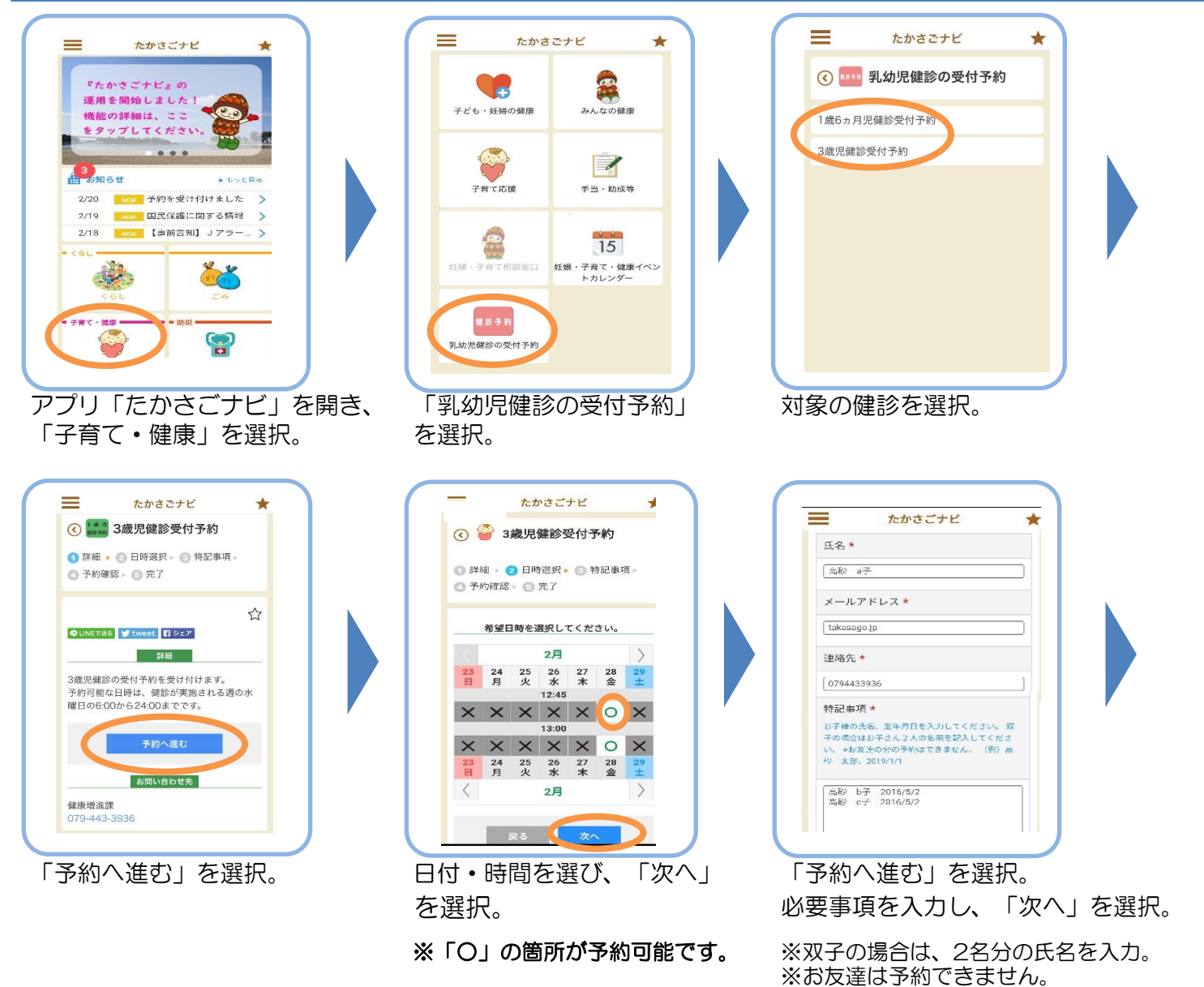

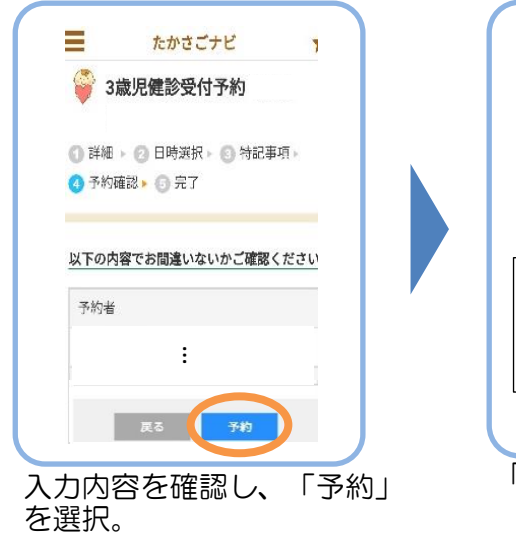

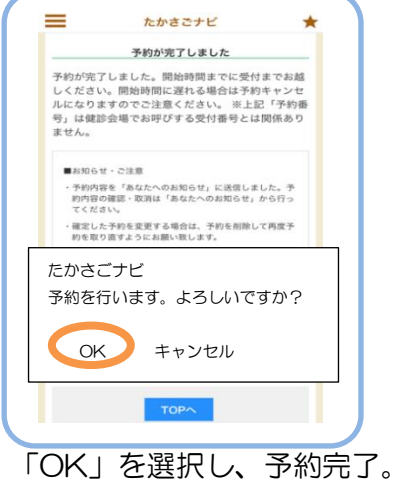

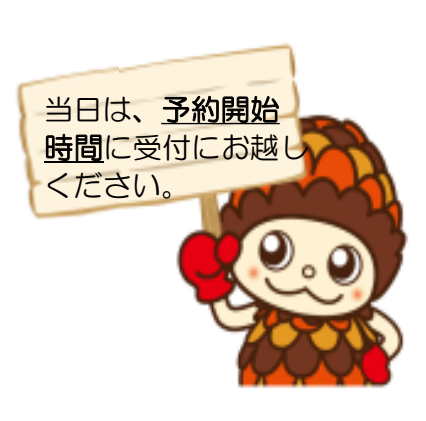

## 予約の確認

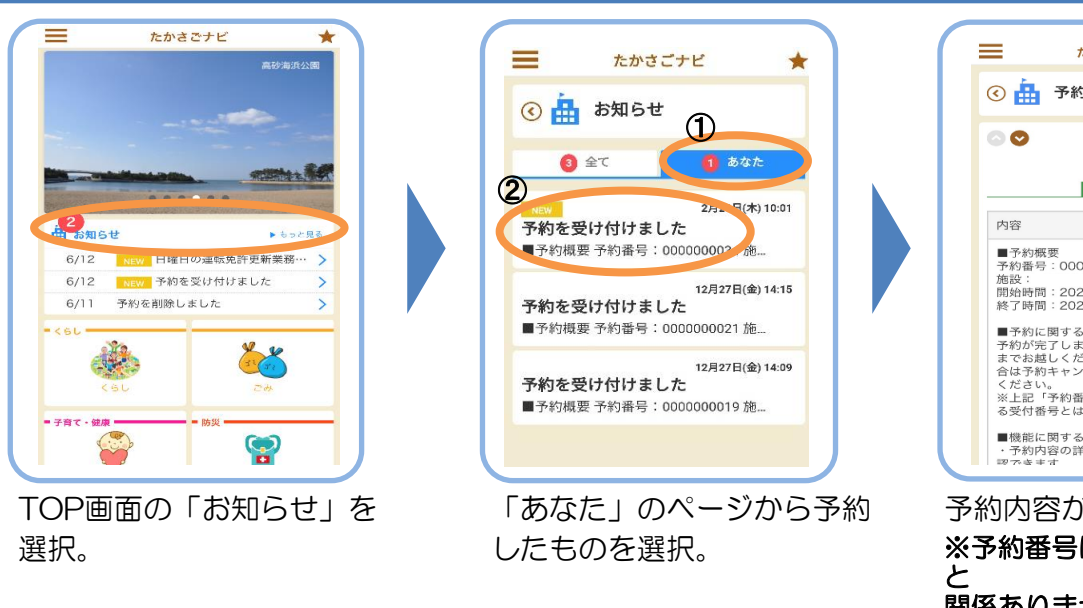

# 予約の変更・取消し

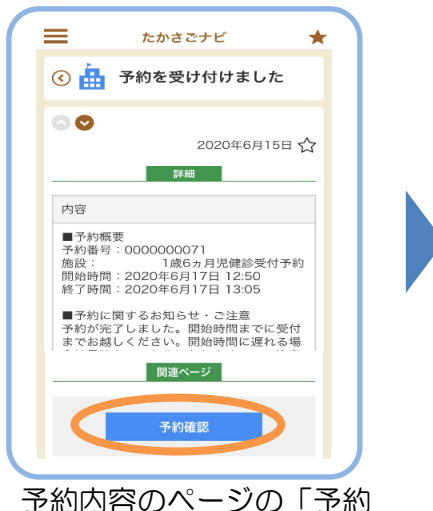

予約内容のページの「予約 確認」を選択。

| =        | たかさごナビ              |  |
|----------|---------------------|--|
| 予約時間     |                     |  |
| 2020年6   | 月12日(金) 13:20~13:40 |  |
| 名前       |                     |  |
|          |                     |  |
| メールアト    | ドレス                 |  |
|          |                     |  |
| 連絡先電話    | 活番号                 |  |
|          |                     |  |
| 住所       |                     |  |
| ALCONTRA |                     |  |
| 化肥油树     |                     |  |
|          |                     |  |
|          | 予約取消                |  |
|          | 高砂市                 |  |

「予約取消」を選択後、 「OK」を選択し取消完了。 再度ご予約をご希望の場合は 最初に戻り、予約に進んで下さい。

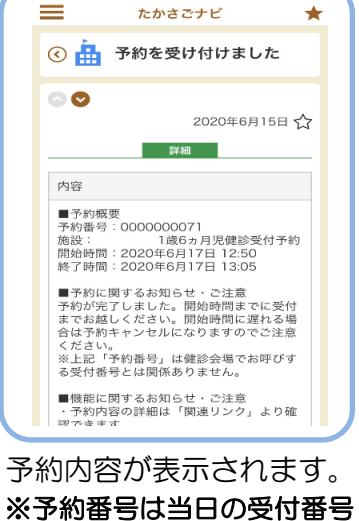

※ア約金号はヨロの受 と 関係ありません。

# 注意事項

- ・健診予約の際は、予約日当日 6時以降にTOP画面から「子 育て・健康」のページにアク セスする必要があります。
- アプリがご使用いただけない 場合など、お困りの方は健診日の 前日に子育て世代包括支援センター までお問い合わせください。

<お問い合わせ>

高砂市子育て世代包括支援センター TEL:079-443-3950 mail:tact2555@city.takasago.lg.jp